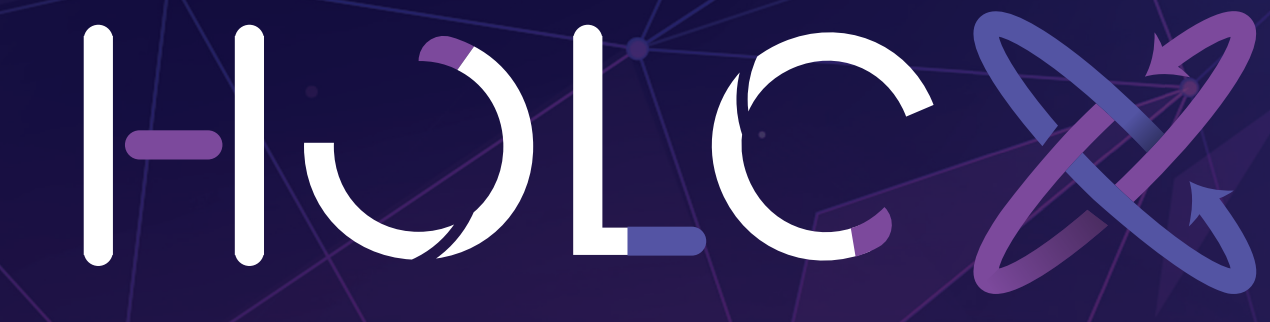

## MANUAL DEUSUARIO

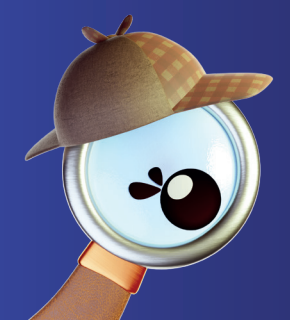

Hola, soy **Clarity** y seré tu guía en este recorrido, donde conocerás **HOLOX** 

## iCOMENCEMOS!

Ingresa a la liga de acceso que se muestra a continuación:

## http://gpsinteractivo.com

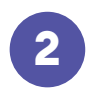

3

## Ingresa al apartado HOLOX

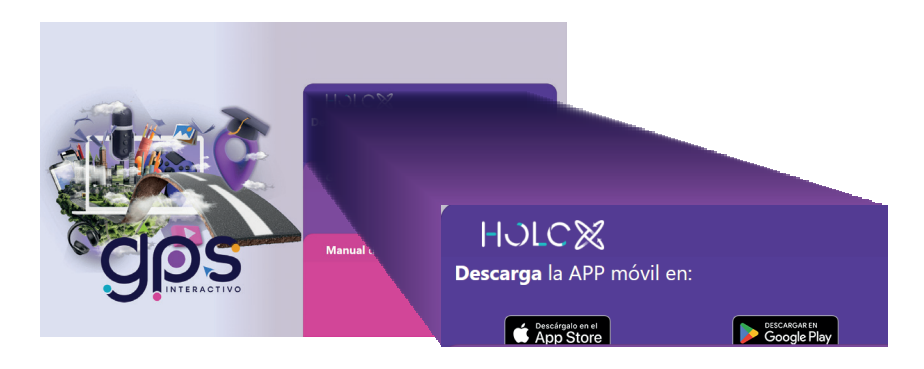

Descarga la aplicación de tu tienda de preferencia

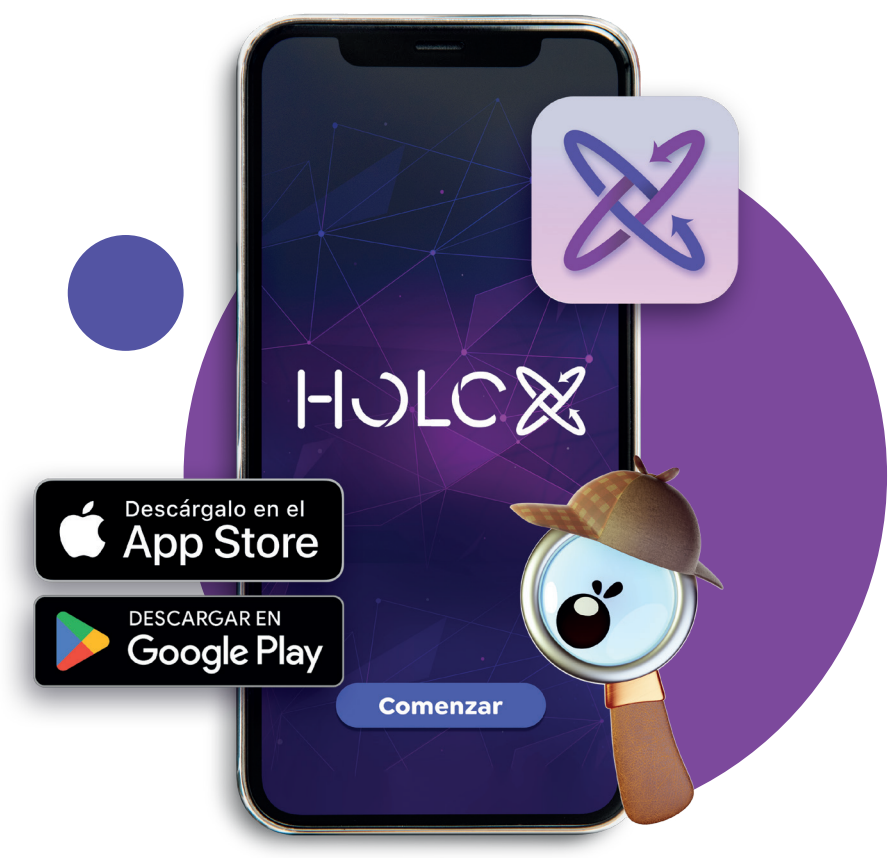

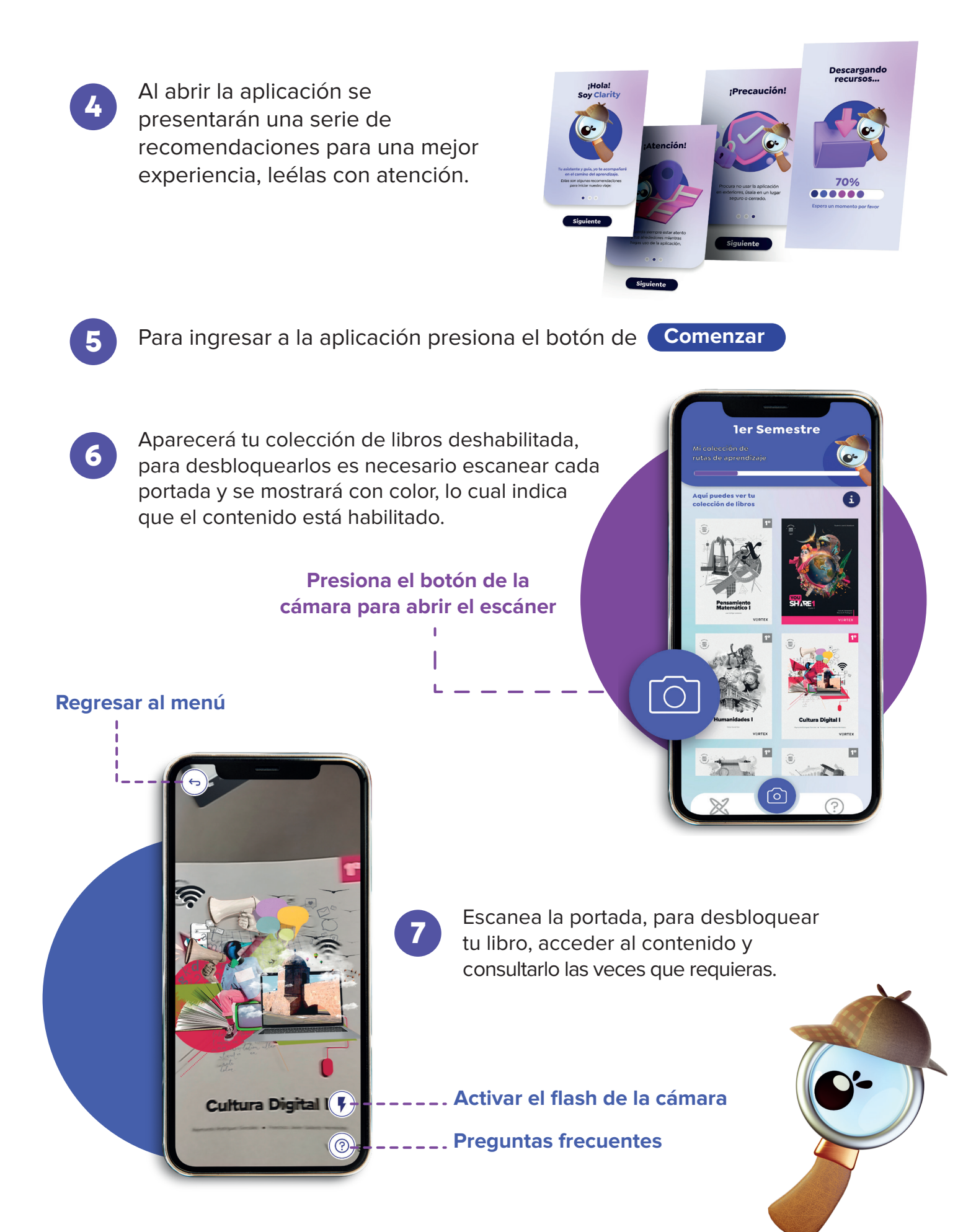

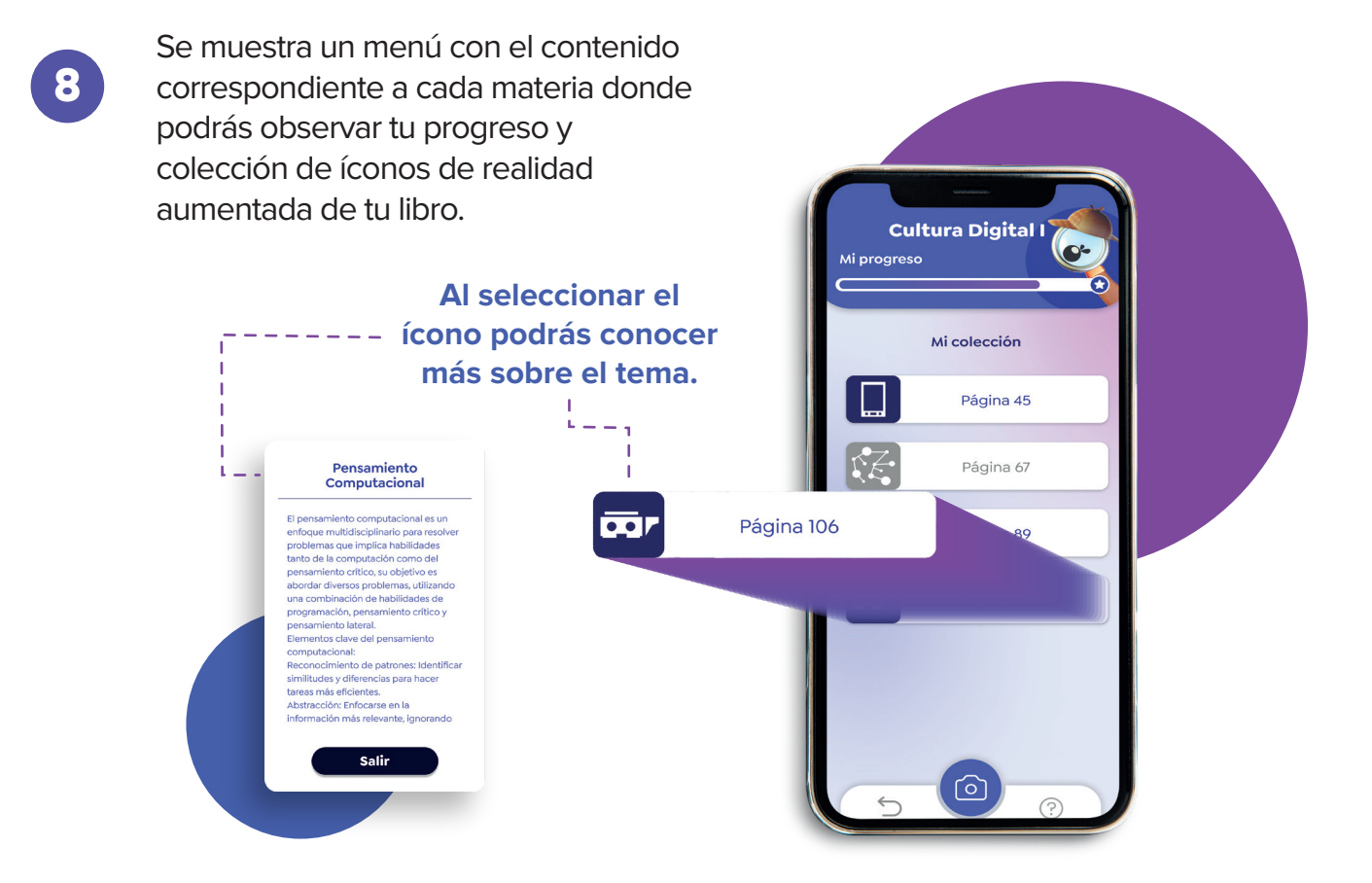

Identifica en tu libro los íconos de "Realidad aumentada" y con ayuda de tu aplicación Holox podrás escanear e interactuar con el objeto 3D.

9

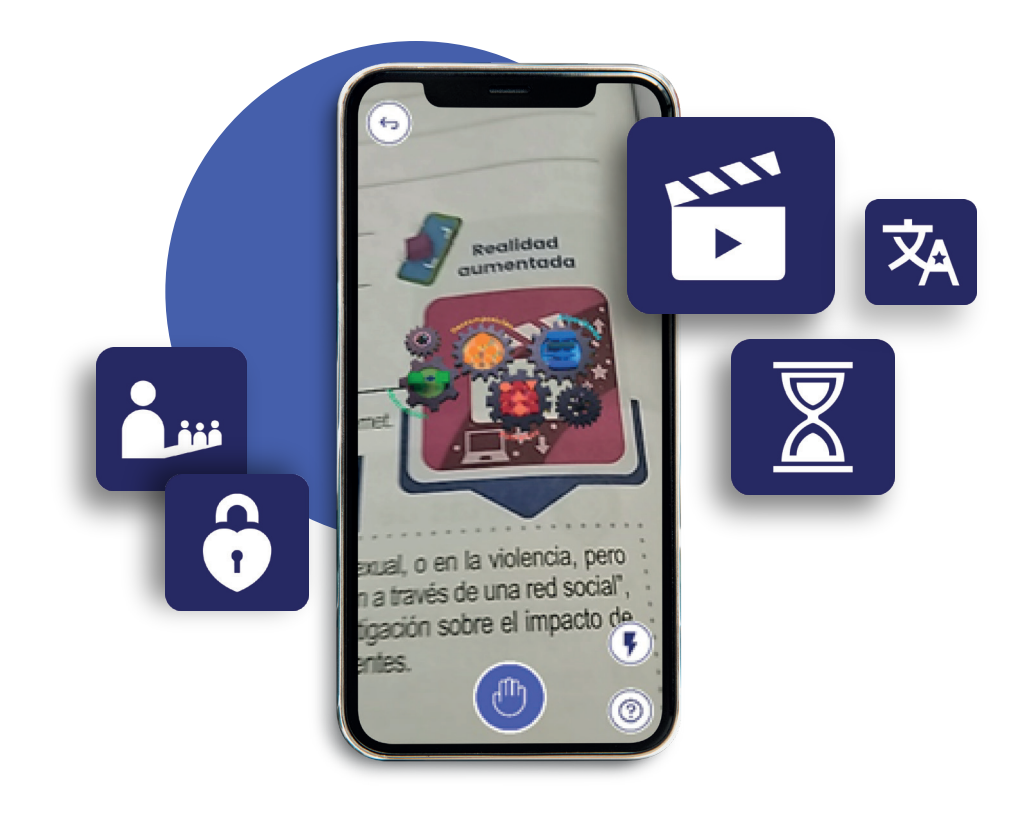

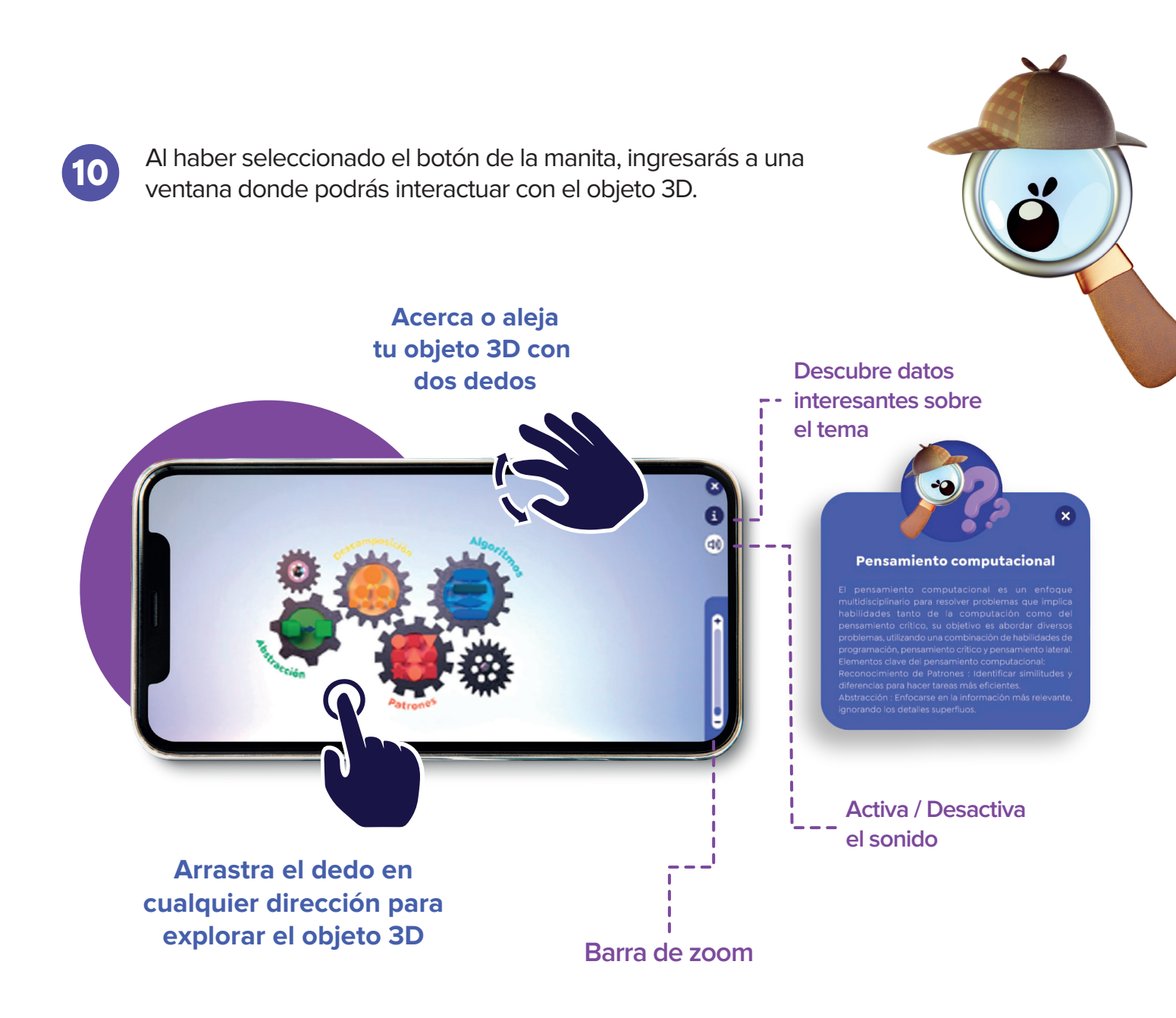

¡Abre las puertas de la imaginación!

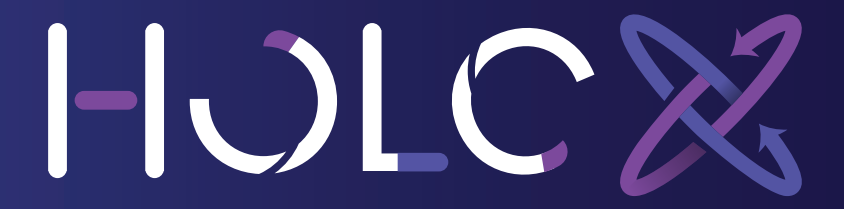